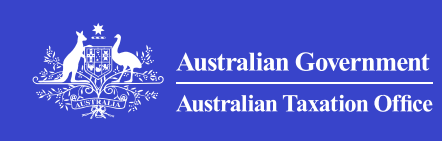

骨

>

>

>

# **About Access Manager**

How to log in, set up and manage access and permissions for our ATO online services using Access Manager.

## Assign and manage permissions

Printing agian Assign and manage permissions for our online services.

# Permissions for business and tax professionals

Access Manager permissions that apply to business and tax professionals and the online service they provide access to.

# Permissions for superannuation services

Access Manager permissions that apply to super funds and services and the online service they provide access to.

# Permissions for government partner agencies

Access Manager permissions that apply to government partner agencies and the online service they provide access to.

# Assign and manage permissions

## Printing agian

Assign and manage permissions for our online services.

8 September 2023

# **Assign access and permissions**

To assign permissions to authorised users:

- 1. Select Manage permissions.
- 2. Select the user.
- 3. Select the relevant permissions or **Select all** and **Clear all** buttons above the list.
- 4. Select Save.

# **Copy permissions**

To copy permissions from one user to another:

- 5. Select Manage permissions.
- 6. Select Copy permissions.
- Select the user from the drop-down menu that you want to copy the permissions for. Don't copy permissions from an authorised user with full access, as this may cause an error.
- 8. Select the user that you want to copy the permissions to (you can select one or multiple users).
- 9. Select Save.

# **Disable or change user access**

To disable or change the status of an account:

10. Select the Active or Disabled button. If Disabled is selected, the user won't be able to log in to Access Manager or any of our online services. A disabled account can be reactivated by selecting the Active button

11. Select Save.

# **Remove user access**

To remove a user's access:

- 12. Select Manage permissions.
- 13. Select the user then select **Remove account**. If removed, the user won't be able to log in to Access Manager or our online services. A removed account can be restored and made active.
- 14. Select Confirm.

# **Restore user access**

To restore a user's access:

- 15. Select Manage permissions.
- 16. Select Past credential holders history.
- 17. Select **Restore** for the relevant user.
- 18. Select Confirm.
- **19.** Select the restored user in the table page.
- 20. Select Active against the Account status.
- 21. Select Save.

# View user past credentials

- To view when a user was removed or restored:
- 22. Select Manage permissions.
- 23. Select Past credential holders history.
- 24. Select the user.
- 25. Select Close.

# **View Access history report**

The Access history report includes the date and time the user logged in to an online service. You can view one or all authorised users' accesses.

For registered agents, the report also lists the clients who have been accessed.

- To view the Access history report:
- 26. Select Manage permissions.
- 27. Select either
  - a. the user (for one user) then Access history report

b. Access history report - all users (for all users).

- 28. Type the date and time range, then select **Search**.
- 29. Select Export to download the report as a CSV file.

# **View Update history report**

The 'Update history report' shows when an authorisation was created. This report can only display information for a single user.

To view the Update history report:

- 30. Select Manage permissions.
- 31. Select the user.
- 32. Select Update history report.
- 33. Type the date and time range then select **Search**.
- 34. Select **Export** to download the report as a CSV file.

73214

# Permissions for business and tax professionals

Access Manager permissions that apply to business and tax professionals and the online service they provide access to.

8 September 2023

# Who permissions apply to

The permissions in the following table apply to:

- business the business itself
- business to business a business acting on behalf of another business using the business appointment's function
- registered tax and BAS agents with a client in focus.

# Accounts and payments

### Table 1: Category – Accounts and payments **Activity or Permissions** Online Transaction form required services View OSB Account Account Details Summary OSFA Tax Accounts Account View OSB Details OSFA Superfund SoA View OSB Administration **OSFA** Account

| Refunds                 | Refund<br>request<br>Action own<br>mail                                       | Add /<br>Update                            | OSB<br>OSFA        |
|-------------------------|-------------------------------------------------------------------------------|--------------------------------------------|--------------------|
| Transfer<br>Requests    | Transfer<br>request<br>Action own<br>mail                                     | Add /<br>Update                            | OSB<br>OSFA        |
| Payments                | Account<br>Details<br>Make<br>payments<br>Financial and<br>payment<br>details | View<br>Add /<br>Update<br>Add /<br>Update | OSB<br>OSFA<br>SBR |
| Payment<br>Arrangements | Payment<br>plans<br>Account<br>Details<br>Make<br>Payments                    | Add /<br>Update                            | OSB<br>OSFA<br>SBR |

# Lodgment

# Table 2: Category – Lodgment

| Activity or form       | Permissions required                                     | Transaction                                | Online<br>services |
|------------------------|----------------------------------------------------------|--------------------------------------------|--------------------|
| Activity<br>Statements | Activity<br>Statement<br>Registration<br>Account Details | View<br>Prepare<br>Lodge<br>Revise<br>View | OSB<br>OSFA<br>SBR |

| Annual<br>Investment<br>Income Report                                                                   | Annual<br>Investment<br>Income Report                | Prepare<br>Lodge                   | OSB<br>OSFA<br>SBR |
|----------------------------------------------------------------------------------------------------|------------------------------------------------------|------------------------------------|--------------------|
| Attribution<br>managed<br>investment trust<br>return                                                    | Attribution<br>managed<br>investment trust<br>return | Prepare<br>Lodge                   | SBR                |
| Certificate of<br>Coverage<br>request                                                                   | Certificate of<br>Coverage<br>request                | View<br>Prepare<br>Lodge<br>Revise | OSB<br>OSFA<br>SBR |
| Closely held<br>trust beneficiary<br>reports<br>Includes TFN<br>Report and TFN<br>Withholding<br>report | Closely held<br>trust beneficiary<br>reports         | Prepare<br>Lodge                   | SBR                |
| Common<br>Reporting<br>Standard (CRS)<br>statement                                                      | Common<br>Reporting<br>Standard (CRS)<br>statement   | Prepare<br>Lodge                   | OSB<br>OSFA<br>SBR |
| Community<br>Housing Annual<br>Report                                                                   | Community<br>Housing Annual<br>Report                | Prepare<br>Lodge                   | OSB                |
| Consolidated<br>group<br>notification                                                                   | Consolidated<br>group<br>notification                | Prepare<br>Lodge                   | SBR                |
| Country by<br>Country Report                                                                            | Country by<br>Country Report                         | Prepare<br>Lodge                   | OSB<br>OSFA<br>SBR |

| Direct Debit                                               | Direct Debit                                               | Prepare<br>Lodge                    | SBR                |
|------------------------------------------------------------|------------------------------------------------------------|-------------------------------------|--------------------|
| Early stage<br>innovation<br>company report                | Early stage<br>innovation<br>company report                | Prepare<br>Lodge                    | OSB<br>OSFA        |
| Electronic<br>Payments<br>systems<br>transaction<br>report | Electronic<br>Payments<br>systems<br>transaction<br>report | Prepare<br>Lodge                    | OSB<br>OSFA        |
| Electronic<br>Portability Form                             | Electronic<br>Portability Form                             | View                                | OSFA               |
| Employee<br>Commencement<br>form                           | Employee<br>Commencement<br>form                           | View<br>Prepare<br>Lodge            | OSB<br>OSFA<br>SBR |
| Employee Share<br>Scheme annual<br>report                  | Employee Share<br>Scheme annual<br>report                  | Prepare<br>Lodge                    | OSB<br>OSFA        |
| Excise Claim                                               | Excise Forms                                               | View<br>Prepare,<br>Lodge<br>Revise | OSB<br>OSFA        |
| Excise Duty<br>Return                                      | Excise Forms                                               | View<br>Prepare<br>Lodge<br>Revise  | OSB<br>OSFA        |
| FBT Return                                                 | FBT Return                                                 | Prepare<br>Lodge                    | SBR                |
| Foreign Account<br>Tax Compliance                          | Foreign Account<br>Tax Compliance                          | Prepare                             | OSB                |

| Act (FATCA)                                             | Act (FATCA)                                                                    | Lodge                                       | SBR<br>OSFA |
|---------------------------------------------------------|--------------------------------------------------------------------------------|---------------------------------------------|-------------|
| Fuel tax credits<br>non-business<br>(FTCN)              | Excise Forms<br>Financial and<br>payment details                               | View<br>Prepare<br>Lodge<br>Add /<br>Update | OSB<br>OSFA |
| Further<br>Information                                  | Objection and<br>private ruling<br>applications<br>View and action<br>own mail | Prepare<br>Lodge<br>View                    | OSB<br>OSFA |
| General<br>Purpose<br>Financial<br>statements           | General<br>Purpose<br>Financial<br>statements                                  | Prepare<br>Lodge                            | OSB<br>OSFA |
| GST Property<br>credits                                 | Accounts                                                                       | View                                        | OSB<br>OSFA |
| Income tax<br>history and<br>copy of return             | Account                                                                        | View                                        | OSB         |
| Lodgment<br>deferrals                                   | Registration<br>View and action<br>own mail                                    | Add/update                                  | OSFA        |
| Merchants Point<br>of Sale<br>transactions<br>reporting | Merchants point<br>of sale<br>transactions<br>reporting                        | View<br>Prepare<br>Lodge                    | OSB<br>OSFA |
| Non-Individual<br>income tax<br>return                  | Non-Individual<br>income tax<br>return                                         | Prepare<br>Lodge                            | SBR         |
| Objection and<br>Private Ruling                         | Objection and private ruling applications                                      | Prepare<br>Lodge                            | OSB<br>OSFA |

|                                                 | View and action own mail                         | View                                        |                    |
|-------------------------------------------------|--------------------------------------------------|---------------------------------------------|--------------------|
| PAYG Payment<br>Summary                         | PAYG Payment<br>Summary                          | Prepare<br>Lodge                            | SBR                |
| Petroleum<br>Stewardship for<br>Oil (PSO) claim | Excise Forms<br>Financial and<br>payment details | View<br>Prepare<br>Lodge<br>Add /<br>Update | OSB<br>OSFA        |
| Private Health<br>Insurance<br>Report           | Private Health<br>Insurance<br>Report            | Prepare<br>Lodge                            | OSB<br>OSFA        |
| Reported<br>Transactions                        | Accounts                                         | View                                        | OSB<br>OSFA        |
| Statement of<br>Tax                             | Account                                          | View                                        | OSB<br>OSFA        |
| Taxable<br>Payment Annual<br>Report             | Taxable<br>Payment Annual<br>Report              | Prepare,<br>Lodge                           | OSB<br>OSFA        |
| Transfer<br>balance<br>Account Report           | Transfer<br>balance<br>Account Report            | Prepare<br>Lodge                            | OSB<br>OSFA<br>SBR |
| TFN declaration                                 | TFN declaration                                  | Prepare<br>Lodge                            | OSB<br>OSFA<br>SBR |
| Transfer of shares and units                    | Transfer of shares and units                     | Prepare<br>Lodge                            | OSB<br>OSFA        |

# Manage employees

| Activity or<br>form                             | Permissions required                                 | Transaction                 | Online<br>services | Nc  |
|-------------------------------------------------|------------------------------------------------------|-----------------------------|--------------------|-----|
| STP<br>Reporting                                | Payroll Event                                        | View                        | OSB<br>OSFA<br>SBR | n/a |
| STP<br>Deferrals<br>and<br>Exemptions           | Payroll Event                                        | Lodge                       | OSB<br>OSFA<br>SBR | n/a |
| Small<br>Business<br>Super<br>Clearing<br>House | Small<br>Business<br>Super<br>Clearing<br>House      | View<br>Lodge               | OSB<br>OSFA        | n/a |
| COVID-19                                        | Registrations<br>Financial and<br>payment<br>details | View<br>Lodge<br>Add/Update | OSB<br>OSFA        | n/a |

# Table 3: Category – Manage employees

# Communication

# Table 4: Category – Communication

| Activity or<br>form | Permissions required        | Transaction | Online<br>services |  |
|---------------------|-----------------------------|-------------|--------------------|--|
| Secure Mail         | View and<br>action own mail | View        | OSB<br>OSFA        |  |

| Secure Mail<br>Admin<br>access | Access other<br>users mail | View         | OSB<br>OSFA |
|--------------------------------|----------------------------|--------------|-------------|
| History                        | Communication<br>History   | View         | OSB<br>OSFA |
| Preferences                    | Registration               | View         | OSB         |
| Your<br>Dealings               | n/a                        | Default view | OSB<br>OSFA |

# Profile

# Table 5: Category – Profile

| Activity or<br>form   | Permissions required | Transaction             | Online<br>services | N  |
|-----------------------|----------------------|-------------------------|--------------------|----|
| Business<br>Details   | Registration         | View<br>Add /<br>Update | OSB<br>OSFA<br>ABR | n/ |
| Business<br>Addresses | Registration         | View<br>Add /<br>Update | OSB<br>OSFA        | n/ |
| Email<br>addresses    | Registration         | View<br>Add /<br>Update | OSB<br>OSFA        | n/ |
| Authorised contacts   | Registration         | View<br>Add /<br>Update | OSB<br>OSFA        | n/ |
| Agent                 | Registration         | View                    | OSB                | n/ |

| Associates                          | Registration                                        | View               | OSB<br>OSFA<br>ABR | n/ |
|-------------------------------------|-----------------------------------------------------|--------------------|--------------------|----|
| Financial<br>Institution<br>Details | Registration<br>Financial and<br>Payment<br>Details | View<br>Add/Update | OSB<br>OSFA<br>SBR | n/ |
| Manage<br>Card<br>Details           | Financial and<br>Payment<br>Details                 | Add/Update         | OSB<br>OSFA        | n/ |
| Tax<br>Registration                 | Tax roles                                           | View<br>Add/Update | OSB<br>OSFA<br>ABR | n/ |

# Tax practice administration

The permissions in the table below are available if an ABN is associated with a registered agent number (RAN). Access can be granted to:

- the client give users access to your clients as a registered agent
- a RAN only applies to users who have been given access to the RAN within Access Manager
- restricted clients clients can be set as restricted clients in Access Manager and only users with permission to access a restricted client or all restricted clients can access these.

### Table 6: Permissions for tax practice administration

| Activity<br>or form                       | Permissions required                   | Transaction | Online<br>services | Not |
|-------------------------------------------|----------------------------------------|-------------|--------------------|-----|
| Access<br>to all<br>restricted<br>Clients | Access to all<br>restricted<br>Clients | None        | OSFA<br>SBR<br>ABR | n/a |

| Trust<br>account<br>details                               | Trust<br>account<br>details       | None               | SBR                | Inclu<br>reco<br>repc<br>lodg<br>perf<br>repc   |
|-----------------------------------------------------------|-----------------------------------|--------------------|--------------------|-------------------------------------------------|
| View<br>Agent<br>reports<br>including<br>usage<br>reports | View Agent<br>reports             | None               | SBR                | This<br>Usag<br>repc                            |
| Client<br>List -<br>bulk<br>download                      | Client List -<br>bulk<br>download | None               | OSFA               | n/a                                             |
| Reports                                                   | Reports                           | View               | OSFA<br>SBR        | Inclu<br>clier<br>repc<br>clier<br>lodg<br>repc |
| Clients                                                   | Clients                           | View<br>Add Update | OSFA<br>SBR<br>ABR | n/a                                             |

### 73215

# Permissions for superannuation services

Access Manager permissions that apply to super funds and services and the online service they provide access to.

8 September 2023

The permissions in the table below apply to:

- Australian Prudential Regulation Authority (APRA) funds
- government non-regulated funds
- self-managed super funds (SMSFs)
- retirement savings account (RSA) providers
- exempt public sector superannuation schemes (EPSSS)
- life insurance providers (LIP).

Permissions also apply to businesses linked to, or tax agents representing the services above.

| Activity or form                                          | Permissions required                                          | Transaction | On<br>ser |
|-----------------------------------------------------------|---------------------------------------------------------------|-------------|-----------|
| EmployerTICK                                              | Employer TFN<br>integrity check                               | Validate    | SBF       |
| Self-Managed<br>Superfund<br>search and<br>verify members | SMSF – Search and<br>verify members                           | Verify      | SBF       |
| Self-Managed<br>Superfund<br>verification<br>service      | SMSF – Verification<br>service for<br>rollovers/contributions | Verify      | SBF       |
| Superstream                                               | Super products – List                                         | View        | SBF       |

## Table 7: Permissions for superannuation services

| FVS<br>FIA template      |                                                 |                     |     |
|--------------------------|-------------------------------------------------|---------------------|-----|
| Superstream<br>FVS       | Super products<br>details – View                | View                | SBF |
| Superstream<br>FVS       | Super products<br>details – Lodge               | Lodge               | SBF |
| Superstream<br>SuperTick | Super – TFN integrity<br>check (SuperTICK)      | View<br>Validate    | SBF |
| Superstream<br>MATS      | Super – Member<br>information service<br>(View) | View                | SBF |
| Superstream<br>MAAS      | Super – Member<br>account services<br>(View)    | View                | SBF |
| Superstream              | Super – Member<br>account services              | Lodge and<br>Update | SBF |

| MAAS                                                   | (Lodge and update)                                  |                  |                   |
|--------------------------------------------------------|-----------------------------------------------------|------------------|-------------------|
| Superstream<br>SMAT access                             | SuperMatch 2 Initiate<br>ATO monies Transfer        | View<br>Update   | SBF               |
| Superstream                                            | SuperMatch2 Retrieve super details                  | View             | SBF               |
| SMSF Annual<br>Return                                  | SMSF Annual Return                                  | Prepare<br>Lodge | SBF               |
| Super<br>Guarantee<br>Charge<br>Statement              | Super Guarantee<br>Charge Statement                 | Prepare<br>Lodge | OSI<br>OSI        |
| Super<br>Compassionate<br>Release of<br>superannuation | Super Compassionate<br>Release of<br>superannuation | View             | OSI<br>OSI        |
| Superannuation<br>Contribution<br>report               | n/a                                                 | n/a              | n/a               |
| Member<br>Contribution<br>Statement                    | Member Contribution<br>Statement                    | Prepare<br>Lodge | OSI               |
| Audit<br>Completion<br>Advice                          | SMSF Auditor reporting                              | Prepare<br>Lodge | OSI               |
| Auditor<br>Contravention<br>Report                     | SMSF Auditor reporting                              | Prepare<br>Lodge | OSI               |
| Transfer<br>balance<br>Account Report                  | Transfer balance<br>Account Report                  | Prepare<br>Lodge | OSI<br>OSI<br>SBF |

73216

# Permissions for government partner agencies

Access Manager permissions that apply to government partner agencies and the online service they provide access to.

8 September 2023

The permissions in the following table are available to ABNs that we have set up in Access Manager with access to the phoenix watch list or as a:

- government partner agency
- state and territory government agency.

| Activity or form            | Permissions required        | Transaction | Online<br>services | I |
|-----------------------------|-----------------------------|-------------|--------------------|---|
| ABR API<br>Agency           | ABRAPIAgency                | View        | ABR                | ( |
| Partner<br>Agency           | Partner<br>Agency           | View        | ABR                | ( |
| Partner<br>Agency<br>Search | Partner<br>Agency<br>Search | View        | ABR                | ( |

### Table 8: Permissions for government partner agencies

| State and<br>Territory<br>government<br>Agency | Gov.State<br>Territory | View<br>Lodge | OSB | ( |
|------------------------------------------------|------------------------|---------------|-----|---|
|------------------------------------------------|------------------------|---------------|-----|---|

73217

## Our commitment to you

We are committed to providing you with accurate, consistent and clear information to help you understand your rights and entitlements and meet your obligations.

If you follow our information and it turns out to be incorrect, or it is misleading and you make a mistake as a result, we will take that into account when determining what action, if any, we should take.

Some of the information on this website applies to a specific financial year. This is clearly marked. Make sure you have the information for the right year before making decisions based on that information.

If you feel that our information does not fully cover your circumstances, or you are unsure how it applies to you, contact us or seek professional advice.

# **Copyright notice**

© Australian Taxation Office for the Commonwealth of Australia

You are free to copy, adapt, modify, transmit and distribute this material as you wish (but not in any way that suggests the ATO or the Commonwealth endorses you or any of your services or products).